#### الدرس الثانى

### أستخدام تقنية Linq To SQLفي Asp.net

بسم الله الرحمن الرحيم ...

في الدرس السابق قمنا بأول عملية وهي الأضافة وقد قمنا بأضافة تصنيف .

الان وقبل أن نبدأ نضيف ٣ بوتون (Button )

Button2 – أضافة تصنيف

Button3 – حذف تصنيف

Button4 – تعديل تصنيف .

نضيف البوتونات اعلاه قبل العنصر Multiview ليصبح كود الصفحة هكذا :

```
<%@ Page Title="" Language="C#" MasterPageFile="~/Sit</pre>
e.master" AutoEventWireup="true" CodeFile="Manage.asp
x.cs" Inherits="Manage" %>
<asp:Content ID="Content1" ContentPlaceHolderID="Head</pre>
Content" Runat="Server">
</asp:Content>
<asp:Content ID="Content2" ContentPlaceHolderID="Main</pre>
Content" Runat="Server">
<div dir="rtl" >
                <asp:Button ID="Button2" runat="server" Text="id="background-comparison in the server" text="background-comparison in the server" text="background-comparison in text="background-comparison in text="background-comparison i
    </ "تصنيف
                   
                <asp:Button ID="Button3" runat="server" Text="</pre>
</ "تصنيف
                   
                <asp:Button ID="Button4" runat="server" Text="
تعدیل"
    </ "تصنيف
                <asp:MultiView ID="MultiView1" runat="server">
                               <asp:View ID="View1" runat="server">
                                              >
                                                                             الصنف عنوان
```

 <asp:TextBox ID="TextBox1" ru</pre> nat="server"></asp:TextBox> <asp:RequiredFieldValidator I</pre> D="RequiredFieldValidator1" runat="server" ControlToValidate="TextBo x1" ValidationGroup="SaveCategory">فارغ الحقل</asp:Requi redFieldValidator> > <hr /> > <asp:Button ID="Button1" runa</pre> t="server" onclick="Button1 Click" Text="حفظ" ValidationGroup="SaveCate gory" /> </asp:View> </asp:MultiView> </div> </asp:Content>

```
وفي الكود الخلفي للبوتونات نكتب :
```

```
protected void Button2_Click(object sender, EventArgs
e)
{
    MultiView1.ActiveViewIndex = 0;
}
protected void Button3_Click(object sender, Event
Args e)
{
    MultiView1.ActiveViewIndex = 1;
}
protected void Button4_Click(object sender, Event
Args e)
{
    MultiView1.ActiveViewIndex = 2;
}
```

من أجل أستعراض الفيو عند النقر على أحد البوتونات .

ثم داخل العنصر Multiview نضيف أثنين (View ) ليصبح عدد (View ) داخل (Multiview ) داخل (Multiview ) ثلاثة .

|   | MY ASP.NET                                    | APPLICATION |            |             |           | HeadLoginView<br>[ Log In ]     |
|---|-----------------------------------------------|-------------|------------|-------------|-----------|---------------------------------|
|   |                                               |             |            |             |           |                                 |
|   | MainContent (Custom) asp:MultiView#MultiView1 |             |            | تعديل تصنيف | حذف تصنيف | <ul> <li>أضافة تصنيف</li> </ul> |
| ľ |                                               |             | MultiView1 |             |           |                                 |
|   |                                               |             | View1      |             |           |                                 |
|   |                                               | الحقل فارغ  |            |             |           | عنوان الصنف                     |
|   |                                               |             |            | <br>        |           |                                 |
|   |                                               |             |            | حنظ         |           |                                 |
|   |                                               |             | View2      | ······      |           |                                 |
|   |                                               |             | View3      |             |           |                                 |
|   |                                               |             |            |             |           |                                 |

ثم داخل View2 نضيف العناصر التالية :

Table

DropDownLinst

Button

Horizontal Rule

وداخل ال (View3 ) نضيف العناصر التالية :

Table

DropDownList

Textbox

**Required Field Validation** 

Horizontal Rule

Button

لتصبح هكذا :

| Home About           |            |             |                       |
|----------------------|------------|-------------|-----------------------|
| MainContent (Custom) |            | تعديل تصنيف | أضافة تصنيف حذف تصنيف |
| asp:View#View1       | MultiView1 |             |                       |
| <                    | View1      |             |                       |
| الحقل فارغ           |            |             | عنوان الصنف           |
|                      |            |             |                       |
|                      |            | حفظ         |                       |
|                      | View2      |             |                       |
|                      |            | Unbound     | عنوان الصنف           |
|                      |            | ( i) -      |                       |
|                      |            |             |                       |
|                      | View3      |             |                       |
|                      | <b>_</b>   | Unbound     | عنوان الصنف القديم    |
| العنوان الجديد فارغ  |            |             | عنوان الصنف الجديد    |
|                      |            | تعديل       |                       |

اما كود الفيوات هكذا يصبح :

 <asp:TextBox ID="TextBox1" ru</pre> nat="server"></asp:TextBox> <asp:RequiredFieldValidator I</pre> D="RequiredFieldValidator1" runat="server" **ControlToValidate="TextBo** x1" ValidationGroup="SaveCategory">فارغ الحقل</asp:Requi redFieldValidator> > <hr /> > <asp:Button ID="Button1" runa</pre> t="server" onclick="Button1 Click" Text="حفظ" ValidationGroup="SaveCate gory" /> </asp:View> <asp:View ID="View2" runat="server"> > الصنف عنوان (td) 

```
 
                <asp:DropDownList ID="DropDow</pre>
nList1" runat="server" Width="150px">
                </asp:DropDownList>
              
             >
                  
                <hr />
             >
              
              
                <asp:Button ID="Button5" runa</pre>
t="server" Text="حذف" />
              
             </asp:View>
     <asp:View ID="View3" runat="server">
        >
             «hbsp; القديم الصنف absp; عنوان
             <asp:DropDownList ID="DropDow</pre>
nList2" runat="server" Width="150px">
                </asp:DropDownList>
```

```
>
                 > الجديد الصنف عنوان
                 <asp:TextBox ID="TextBox2" ru</pre>
nat="server" Width="150px"></asp:TextBox>
                 <asp:RequiredFieldValidator I</pre>
D="RequiredFieldValidator2" runat="server"
                       ControlToValidate="TextBo
x2" ValidationGroup="EditCategory">فارغ الجديد العنوان</asp:
RequiredFieldValidator>
                 >
                 <hr />
                 >
                  </r>
                 <asp:Button ID="Button6" runa</pre>
t="server" Text="تعديل"
                       ValidationGroup="EditCate
gory" />
                  
             </asp:View>
   </asp:MultiView>
```

نبدأ ب (View2 ) الخاص بالحذف نضع المؤشر على DropDownList1 كما في الصور ادناه :

| View2 | asp:dropdownlist#DropDownList1 |
|-------|--------------------------------|
| 2     | عنوان الصنف Unbound            |
|       |                                |
|       |                                |

# ننقر على Smart Taq ونختار Choose DataSource :

| View2               | W2 asp:dropdownlist#DropDownList1 |   |
|---------------------|-----------------------------------|---|
| DropDownList Tasks  | عنوان الصنف Unbound               |   |
| Choose Data Source  | °GP                               |   |
| Edit Items          |                                   | - |
| Enable AutoPostBack | حنف                               |   |
| Add Extender /3     | 13                                |   |

# ومن Select AdataSource نختار New DataSource :

| Data Source Configuration Wizard                                                                                       | 2 ×    |
|----------------------------------------------------------------------------------------------------|--------|
| Choose a Data Source                                                                                                   |        |
| Select a data source:<br>(None)<br>(None)<br>New data source<br>Select a data field for the value of the DropDownList: |        |
| ОК                                                                                                    | Cancel |

# وبعد ذلك نختار LINQ :

| Source Confi                                      | iguration Wiza                             | rd                      |                 |                |                 |                |    | ß |  |
|---------------------------------------------------|--------------------------------------------|-------------------------|-----------------|----------------|-----------------|----------------|----|---|--|
|                                                   | Choose a Da                                | ata Source              | Туре            |                |                 |                |    |   |  |
| Where will th                                     | e application g                            | jet data from           | ?               |                |                 |                |    |   |  |
| ų,                                                | SQL                                        |                         |                 |                | <b>.</b>        | Į,             |    |   |  |
| Access<br>Database                                | Database                                   | Entity                  | LINQ            | Object         | Site Map        | XML File       |    |   |  |
|                                                   |                                            |                         |                 |                |                 |                |    |   |  |
|                                                   |                                            |                         |                 |                |                 |                |    |   |  |
| Use LINQ to c                                     | connect to a Da                            | taContext or c          | object in the B | in or App_Cod  | e directory for | the applicatio | n. |   |  |
| Use LINQ to c                                     | connect to a Da                            | taContext or c          | object in the B | in or App_Cod  | e directory for | the applicatio | n. |   |  |
| Use LINQ to c<br>Specify an ID f                  | connect to a Da                            | taContext or c<br>irce: | object in the B | lin or App_Cod | e directory for | the applicatio | n. |   |  |
| Use LINQ to c<br>Specify an ID f<br>LinqDataSourc | connect to a Da<br>for the data sou<br>cel | taContext or o          | object in the B | lin or App_Cod | e directory for | the applicatio | n. |   |  |
| Use LINQ to c<br>Specify an ID f<br>.inqDataSourd | connect to a Da<br>for the data sou<br>cel | taContext or c          | object in the B | in or App_Cod  | e directory for | the applicatio | n. |   |  |
| Use LINQ to c<br>Specify an ID f                  | connect to a Da<br>for the data sou<br>ce1 | taContext or c          | object in the B | in or App_Cod  | e directory for | the applicatio | n. |   |  |
| Use LINQ to c<br>Specify an ID f                  | for the data sou                           | taContext or c          | object in the B | in or App_Cod  | e directory for | the applicatio | n. |   |  |
| Use LINQ to c<br>Specify an ID f<br>.inqDataSourd | ionnect to a Da<br>for the data sou<br>cel | taContext or c          | object in the B | in or App_Cod  | e directory for | the applicatio | n. |   |  |

ثم OK ، حیث ستظهر لك شاشة تطلب منك أختیار Context أتركها على حالها ثم على Next : Next

| Choose a Context Object                                              |  |
|----------------------------------------------------------------------|--|
| •                                                                    |  |
| Select a context object that can be used to retrieve or update data. |  |
| Show only DataContext objects                                        |  |
| Choose your context object:                                          |  |
| DataClassesDataContext 🔹                                             |  |
|                                                                      |  |
|                                                                      |  |
|                                                                      |  |
|                                                                      |  |
|                                                                      |  |
|                                                                      |  |
|                                                                      |  |
| < Previous Next > Finish Cancel                                      |  |

بعدها ، من Table نختار Categories ، ونختار الحقلين ID و Category1 :

| Configure Data Source - LinqDataSource1                                    | 8 ×                          |
|----------------------------------------------------------------------------|------------------------------|
| Configure Data Selection                                                   |                              |
| Table:<br>Categories (Table <category>)<br/>GroupBy:<br/>[None]</category> |                              |
| Select:                                                                    | Where<br>OrderBy<br>Advanced |
| < Previous                                                                 | Next >     Finish     Cancel |

ثم ستظهر الشاشة أدناه في الحقل الاول نختار Category1 وهو للعرض في DropDownList1 وفي الحقل الثاني نختار ID وهو ل Value ل DropDownList1 :

| Data Source Configuration Wizard                                                                                                    | ? <mark>×</mark> |
|----------------------------------------------------------------------------------------------------|------------------|
| Choose a Data Source                                                                                                    |                  |
| Select a data source:<br>LinqDataSource1  Select a data field to display in the DropDownList:<br>Category1  Select a data field for the value of the DropDownList:<br>D |                  |
| Refresh Schema                                                                                                    |                  |
|                                                                                                    | OK Cancel        |

ثم نقرتين على زر حذف ، لكي يفتح صفحة الكود الخلفي ونكتب الكود أدناه للحذف .

```
protected void Button5_Click(object sender, EventArg
se)
    {
        using (DataClassesDataContext contx = new Dat
aClassesDataContext())
        {
            contx.Connection.ConnectionString = Syste
m.Configuration.ConfigurationManager.ConnectionString
s["LibraryDBConnectionString"].ConnectionString;
            var Categoryobject = from c in contx.Cate
gories
                                 where (c.ID == Conve
rt.ToInt16(DropDownList1.SelectedValue.ToString()))
                                 select c;
            contx.Categories.DeleteAllOnSubmit(Catego
ryobject);
            contx.SubmitChanges();
```

### DropDownList1.DataBind(); MultiView1.ActiveViewIndex = 1;

}

}

الكود أعلاه بدأنا بتعريف كائن من نوع داتا كونتكس ، ثم أسندنا له نص الاتصال مع قاعدة البيانات ثم أستعلام Linq من اجل ان نصل الى الحقل المحدد وحفظناه في متغير عام (Var) أسمه (Categoryobject) ثم قمنا بحذف هذا السجل من الداتا كونتكس بعدها قمنا بحفظ هذا التغيرات التي أجرينا على الداتا كونتكس وحفظناها على قاعدة البيانات من أجل ان يحذف السجل المحدد من قاعدة البيانات ثم قمنا بعمل تحديث له (DropDownList1) بعد ذلك جعلنا Multiview يعرض الفيو الثاني (لأن ترقيم الاندكس يبدأ من الصفر ) لان أي بوتون يسبب الاول ينعرض . اليس هذا سهل أم لا ؟!.

الان أنتهينا من عملية الحذف الان نأتى الى الحذف :

في View3 نضع العناصر التالية ليكون الشكل هكذا :

|                     | View3   |                    |
|---------------------|---------|--------------------|
|                     | Unbound | عنوان الصنف القديم |
| العنوان الجديد فارغ |         | عنوان الصنف الجديد |
| td                  |         |                    |
|                     | تحديل   |                    |

العناصر (Controls ) هي :

Table

DropDownList

TextBox

**Required Field Validator** 

Horizontal Rule

: Button

( Required Field Validato) خصائص الـ

| Pro              | perties               |                        | x |
|------------------|-----------------------|------------------------|---|
| Re               | quiredFieldValidator2 | System.Web.UI.WebContr | • |
| •                | 2↓ 🗉 🗲 🖂              |                        |   |
|                  | BorderColor           |                        | • |
|                  | BorderStyle           | NotSet                 |   |
|                  | BorderWidth           |                        |   |
|                  | ClientIDMode          | Inherit                |   |
|                  | ControlToValidate     | TextBox2               |   |
|                  | CssClass              |                        |   |
|                  | Display               | Static                 |   |
|                  | EnableClientScript    | True                   |   |
|                  | Enabled               | True                   |   |
|                  | EnableTheming         | True                   |   |
|                  | EnableViewState       | True                   |   |
|                  | ErrorMessage          |                        | Ξ |
| $\triangleright$ | Font                  |                        |   |
|                  | ForeColor             |                        |   |
|                  | Height                |                        |   |
|                  | InitialValue          |                        |   |
|                  | SetFocusOnError       | False                  |   |
|                  | SkinID                |                        |   |
|                  | TabIndex              | 0                      |   |
|                  | Text                  | العنوان الجديد فارغ    |   |
|                  | ToolTip               |                        |   |
|                  | ValidationGroup       | EditCategory           |   |
|                  | ViewStateMode         | Inherit                | - |
| Ad               | d Extender            |                        | ٦ |
|                  |                       |                        |   |

وخصائص Button :

|    | I DIECUIUI        |              |   |
|----|-------------------|--------------|---|
|    | Height            |              |   |
|    | OnClientClick     |              |   |
|    | PostBackUrl       |              | = |
|    | SkinID            |              |   |
|    | TabIndex          | 0            |   |
|    | Text              | تعديل        |   |
|    | ToolTip           |              |   |
|    | UseSubmitBehavior | True         |   |
|    | ValidationGroup   | EditCategory |   |
|    | ViewStateMode     | Inherit      |   |
|    | Visible           | True         |   |
|    | Width             |              | Ŧ |
| Ad | ld Extender       |              |   |

نبدأ بربط DropDownList2 مع الجدول (Category)

| View3               |                     |   | asp:DropDownList#DropDownList2 |                    |  |
|---------------------|---------------------|---|--------------------------------|--------------------|--|
|                     | DropDownList Tasks  | - | Unbound                        | عنوان الصنف القديم |  |
| العثوان الجديد فارغ | Choose Data Source  |   |                                | عنوان الصنف الجديد |  |
|                     | Edit Items          |   |                                |                    |  |
|                     | Enable AutoPostBack |   | تحديل                          |                    |  |
| H                   | Add Extender        |   |                                |                    |  |

ثم من (Select Data Source ) نختار (Linq Data Souce1 ) لأننا لا نحتاج الى ( Linq Data Souce1 ) لأننا لا نحتاج ال

| Data Source Configuration Wizard                                                                                                    | 8 ×       |
|----------------------------------------------------------------------------------------------------|-----------|
| Choose a Data Source                                                                                                    |           |
| Select a data source:<br>(None)<br>IngDataSource1<br><new data="" source=""><br/>Select a data field for the value of the DropDownList:</new> |           |
|                                                                                                    | OK Cancel |

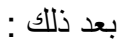

| Data Source Configuration Wizard                                                                                                    | 8 ×       |
|----------------------------------------------------------------------------------------------------|-----------|
| Choose a Data Source                                                                                                    |           |
| Select a data source:<br>LinqDataSource1<br>Select a data field to display in the DropDownList:<br>Category1<br>Select a data field for the value of the DropDownList:<br>TO<br>TO<br>TO<br>TO<br>TO<br>TO<br>TO<br>TO<br>TO<br>TO |           |
| Refresh Schema                                                                                                    |           |
|                                                                                                    | OK Cancel |

اذا لم تظهر لك (ID و Category1 ) انقر على Okثم :

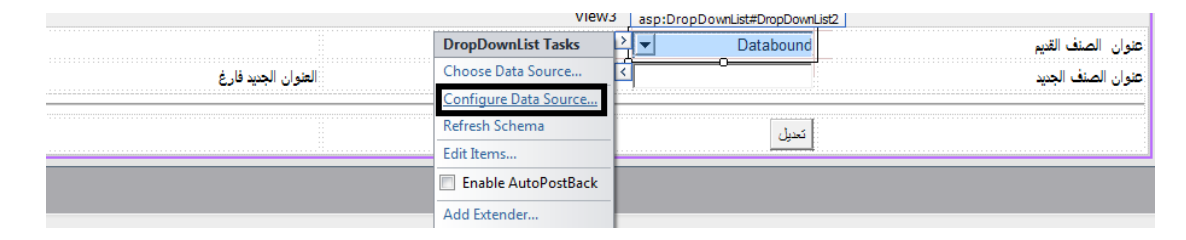

ثم Next وبعد ذلك Finish ثم ارجع الى DropDownList2 ومن السمارت تاك أنقر على وهو للعرض ، Choose Data Source واختر الحقل حيث في الاول يكون (Category1 ) وهو للعرض ، والثاني (ID ) وهو للقيمة .

في الكود الخلفي لبوتون (تعديل ) نكتب الكود أدناه :

```
protected void Button6 Click(object sender, EventArgs
 e)
    {
        using (DataClassesDataContext contx = new Dat
aClassesDataContext())
        {
            contx.Connection.ConnectionString = Syste
m.Configuration.ConfigurationManager.ConnectionString
s["LibraryDBConnectionString"].ConnectionString;
            var Categoryobject2 = contx.Categories.Si
ngle
                (p => p.ID == Convert.ToInt16(DropDow
nList2.SelectedValue.ToString()));
            Categoryobject2.Category1 = TextBox2.Text
;
            contx.SubmitChanges();
            DropDownList1.DataBind();
            DropDownList2.DataBind();
            MultiView1.ActiveViewIndex = 2;
            TextBox2.Text = string.Empty;
        }
    }
```

الكود أعلاه فيه شي جديد و هو عرفنا كائن أسمه (Categoryobject2 ) ثم جعلناه ياخذ قيمة حقل معين عن طريق أستخدام تعبير لامبدا (Lampda Expression ) والكلام عن الامبدا طويل و عريض لكن بأختصار هي عبارة عند دوال مجهولة تستخدم لأنشاء تعابير شجرية مثال بسيط عليها :

#### R=> R +R

على يسار (<= ) هو معامل الادخال وعلى يمينها التعبير لذلك هذه دالة بسيطة لجمع المعامل مع نفسها وهي مفيده جدا وهناك المئات من المقالات عليها في الانترنت أنصحكم بقرائتها . في كود Button 6 أستخدمنا تعبير اللامبدا في وضع شرط.

نعود الى الكود ثم بعد ذلك قمنا بحفظ قيمة التيكس بوكس في الحقل (Category1 ) ثم حفظنا المتغيرات ككل . هذا كل مافي الامر اليس سهلا ومختصر ام لا ؟!

الان انتهينا من الجدول (Categories ) وطبقنا العمليات الاضافة والحذف والتعديل وحتى العرض في الدروب داون لست .

ملاحظة مهمة : في هذه الدروس لم نتطرق الى تصميم مظهر للموقع لان هذه الدروس مقتصرة فقط على أستخدام Linq To SQL في Asp.net. كذلك هذا الطراز من البرمجة يسمى Ntier الطبقات (البرمجة متعددة الطبقات ) حيث قمنا بتقسيم المشروع الى ثلاثة أجزاء هي طبقة البيانات المتمثلة بالداتا بيس وكائناتها وطبقة العمل المتمثلة بالـــ (Data Class ) وطبقة العرض الصفحات والجداول والاكواد التي كتبناها في الواجهات الخ.

الى هنا انتهى الدرس الثاني نلتقيكم ان شاء الله في الدرس الثالث الذي سنشرح فيه أضافة وحذف وعرض كتاب ، ويفضل ان تقوموا ببرمجة هذا العمل من خلال اضافة صفحة اسمها (ManageBook.aspx ) .

رابط الدرس الاول :

http://mohamediddan.wordpress.com/2013/08/13/%D8%A7%D8%B3%D8%A A%D8%AE%D8%AF%D8%A7%D9%85-%D8%AA%D9%82%D9%86%D9%8A%D8%A9-ling-to-sql-%D9%81%D9%8Aasp-net-%D8%A7%D9%84%D8%AF%D8%B1%D8%B3-%D8%A7%D9%84%D8%A7%D9%88%D9%84/

يمكنكم زيارة مدونتي للأطلاع على دروس أخرى .....

http://mohamediddan.wordpress.com/

تقبلوا تحياتي

محمد الساعدي